(m) 【MVS】思科交换机HSRP典型组网配置案例

网络相关 韦家宁 2024-07-03 发表

## 组网及说明

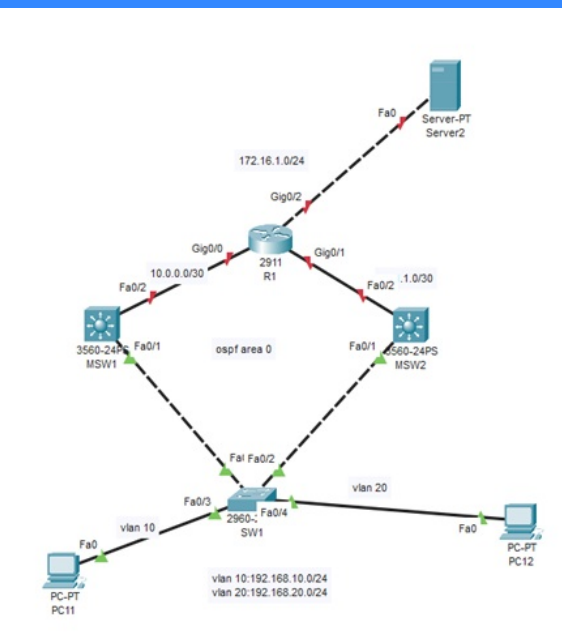

本案例采用思科模拟器的交换机来部署HSRP技术,在该网络拓扑图中,MSW1为主设备、MSW2为备 用设备,在网络正常时流量主走MSW1,当MSW1故障时,流量切换到MSW2进行转发。

# 配置步骤

1、按照网络拓扑图配置VLAN和IP地址。

- 2、MSW1为STP主根、MSW2为备用根桥。
- 3、配置OSPF
- 4、配置MSW1为HSRP主设备、MSW2为HSRP备设备。

### 配置关键点

配置过程:

(1) SW1:

Switch>ena

Switch#conf t

Enter configuration commands, one per line. End with CNTL/Z.

Switch(config)#hos SW1

SW1(config)#vlan 10

SW1(config-vlan)#exit

- SW1(config)#vlan 20
- SW1(config-vlan)#exit

SW1(config)#int f 0/3

SW1(config-if)#sw mo acc

- SW1(config-if)#sw acc vlan 10
- SW1(config-if)#exit
- SW1(config)#int f 0/4
- SW1(config-if)#sw mo acc

SW1(config-if)#sw acc vlan 20

SW1(config-if)#exit

SW1(config)#int range f 0/1-2

SW1(config-if-range)#sw mo tr

SW1(config-if-range)#sw tr all vlan 10,20

SW1(config-if-range)#exit

SW1(config)#do wr

Building configuration...

[OK] SW1(config)#

(2) MSW1:
Switch>ena
Switch#conf t
Enter configuration commands, one per line. End with CNTL/Z.
Switch(config)#hos MSW1
MSW1(config)#vlan 10
MSW1(config-vlan)#exit
MSW1(config-vlan)#exit
MSW1(config-vlan)#exit
MSW1(config)#spanning-tree vlan 10 priority 0 /役置STP的优先级
MSW1(config)#spanning-tree vlan 20 priority 0
MSW1(config)#

MSW1(config)#int vlan 10

MSW1(config-if)#ip address 192.168.10.253 255.255.255.0 MSW1(config-if)#standby 1 ip 192.168.10.1 / 役置HSRP组1的VIP MSW1(config-if)#standby 1 priority 120 / 役置HSRP的优先级 MSW1(config-if)#standby 1 preempt / 指定为抢占模式 MSW1(config-if)#standby 1 track fastEthernet 0/2 / 指定探测的端口 MSW1(config-if)#no shutdown MSW1(config-if)#exit

MSW1(config)#int vlan 20 MSW1(config-if)#ip address 192.168.20.253 255.255.255.0 MSW1(config-if)#standby 2 ip 192.168.20.1 MSW1(config-if)#standby 2 priority 120 MSW1(config-if)#standby 2 preempt MSW1(config-if)#standby 1 track fastEthernet 0/2 MSW1(config-if)#no shutdown MSW1(config-if)#exit

MSW1(config)#int f 0/1 MSW1(config-if)#sw tr enc do MSW1(config-if)#sw mo tr MSW1(config-if)#sw tr all vlan 10,20 MSW1(config-if)#exit MSW1(config)#int f 0/2 MSW1(config-if)#no switchport MSW1(config-if)#ip address 10.0.0.1 255.255.255.252 MSW1(config-if)#no shutdown MSW1(config-if)#exit MSW1(config-if)#exit

MSW1(config)#router ospf 1 MSW1(config-router)#passive-interface vlan 10 MSW1(config-router)#passive-interface vlan 20 MSW1(config-router)#network 10.0.0.0.0.0.3 area 0 MSW1(config-router)#network 192.168.10.0 0.0.0.255 area 0 MSW1(config-router)#network 192.168.20.0 0.0.0.255 area 0 MSW1(config-router)#network 192.168.20.0 0.0.0.255 area 0 MSW1(config)#do wr Building configuration... [OK] MSW1(config)#

(3) MSW2 Switch>ena Switch#conf t Enter configuration commands, one per line. End with CNTL/Z. Switch(config)#hos MSW2 MSW2(config)#vlan 10 MSW2(config-vlan)#exit MSW2(config)#vlan 20 MSW2(config-vlan)#exit MSW2(config)#spanning-tree vlan 10 priority 8192 MSW2(config)#spanning-tree vlan 20 priority 8192 MSW2(config)#int vlan 10 MSW2(config-if)#ip address 192.168.10.254 255.255.255.0 MSW2(config-if)#standby 1 ip 192.168.10.1 MSW2(config-if)#standby 1 priority 100 MSW2(config-if)#standby 1 preempt MSW2(config-if)#standby 1 track fastEthernet 0/2 MSW2(config-if)#no shutdown MSW2(config-if)#exit

MSW2(config)#int vlan 20 MSW2(config-if)#ip address 192.168.20.254 255.255.255.0 MSW2(config-if)#standby 2 ip 192.168.20.1 MSW2(config-if)#standby 2 priority 100 MSW2(config-if)#standby 2 preempt MSW2(config-if)#standby 2 track fastEthernet 0/2 MSW2(config-if)#no shutdown MSW2(config-if)#exit

MSW2(config)#int f 0/1 MSW2(config-if)#sw tr enc do MSW2(config-if)#sw mo tr MSW2(config-if)#sw tr all vlan 10,20 MSW2(config-if)#exit MSW2(config)#int f 0/2 MSW2(config-if)#no switchport MSW2(config-if)#ip address 10.1.1.1 255.255.255.252 MSW2(config-if)#no shutdown MSW2(config-if)#exit MSW2(config)#ip routing MSW2(config)#router ospf 1 MSW2(config-router)#passive-interface vlan 10 MSW2(config-router)#passive-interface vlan 20 MSW2(config-router)#network 10.1.1.0 0.0.0.255 area 0 MSW2(config-router)#network 192.168.10.0 0.0.0.255 area 0 MSW2(config-router)#network 192.168.20.0 0.0.0.255 area 0 MSW2(config-router)#exi MSW2(config)#do wr Building configuration... [OK] MSW2(config)#

## (4) R1:

Router>ena Router#conf t Enter configuration commands, one per line. End with CNTL/Z. Router(config)#hos R1 R1(config)#int gi 0/2 R1(config-if)#ip address 172.16.1.1 255.255.255.0 R1(config-if)#no shutdown R1(config-if)#exit R1(config)#int gi 0/0 R1(config-if)#ip address 10.0.0.2 255.255.255.252 R1(config-if)#no shutdown R1(config-if)#exit R1(config)#int gi 0/1 R1(config-if)#ip address 10.1.1.2 255.255.255.252 R1(config-if)#ip ospf cost 100 R1(config-if)#no shutdown R1(config-if)#exit R1(config)#router ospf 1 R1(config-router)#network 10.0.0.0 0.0.0.3 area 0 R1(config-router)#network 10.1.1.0 0.0.0.3 area 0 R1(config-router)#network 172.16.1.0 0.0.0.255 ar R1(config-router)#network 172.16.1.0 0.0.0.255 area 0 R1(config-router)#exit R1(config)#do wr Building configuration... [OK]

R1(config)#

(5) 分别查看MSW1、MSW2、R1的OSPF邻居状态,均已建立完成。

MSW1(config) #do sh ip ospf nei Pri State 1 FULL/BDR Dead Time Address 00:00:38 10.0.0.2 Neighbor ID Interface FastEthernet0/2 172.16.1.1 MSW1 (config) # MSW2(config) #do sh ip ospf nei Pri State 1 FULL/BDR Dead Time Neighbor ID Address Interface 172.16.1.1 MSW2(config)# 00:00:38 10.1.1.2 FastEthernet0/2 Rl(config) #do sh ip ospf nei

| Neighbor ID    | Pri | State   | Dead Time | Address  | Interface          |
|----------------|-----|---------|-----------|----------|--------------------|
| 192.168.20.254 | 1   | FULL/DR | 00:00:40  | 10.1.1.1 | GigabitEthernet0/1 |
| 192.168.20.253 | 1   | FULL/DR | 00:00:39  | 10.0.0.1 | GigabitEthernet0/0 |

(6) 分别查看MSW1、MSW2、R1的路由表,均已学习到对端传递过来的路由。

MSW1(config)#do sh ip ro Codes: C - connected, S - static, I - IGRP, R - RIP, M - mobile, B - BGP D - EIGRP, EX - EIGRP external, O - OSPF, IA - OSPF inter area N1 - OSPF RSSA external type 1, N2 - OSPF NSSA external type 2 E1 - OSPF external type 1, E2 - OSPF external type 2, E - EGP i - IS-IS, L1 - IS-IS level-1, L2 - IS-IS level-2, ia - IS-IS inter area \* - candidate default, U - per-user static route, o - ODR P - periodic downloaded static route Gateway of last resort is not set 10.0.0.0/30 is subnetted, 2 subnets C 10.0.0.0 is directly connected, FastEthernet0/2 O 10.1.1.0 (110/2) via 10.0.0.2, 00:01:53, FastEthernet0/2 I72.160.0/24 is subnetted, 1 subnets O 172.160.10/24 is directly connected, Vlan20 UNEW function of the set of the set of t

MSW2(config)#do sh ip ro Codes: C - connected, S - static, I - IGRP, R - RIP, M - mobile, B - BGP D - EIGRP, EX - EIGRP external, O - OSPF, IA - OSPF inter area N1 - OSPF NSSA external type 1, N2 - OSPF NSSA external type 2 E1 - OSPF external type 1, E2 - OSPF external type 2, E - EGP i - IS-IS, L1 - IS-IS level-1, L2 - IS-IS level-2, ia - IS-IS inter a \* - candidate default, U - per-user static route, o - ODR P - periodic downloaded static route

10.0.0.0/30 is subnetted, 2 subnets
10.0.0.0 [110/2] via 10.1.1.2, 00:02:14, FastEthernet0/2
10.1.1.0 is directly connected, FastEthernet0/2
172.16.0.0/24 is subnetted, 1 subnets
172.16.1.0 [110/2] via 10.1.1.2, 00:02:14, FastEthernet0/2
192.168.10.0/24 is directly connected, Vlan10
C 192.168.20.0/24 is directly connected, Vlan20

MSW2(config)#

```
Rl(config)$do sh ip ro
Codes: L = local, C = connected, S = static, R = RIP, M = mobile, B = BGP
D = EIGRP, EX = EIGRP external, O = OSPF, IA = OSPF inter area
N1 = OSFF NSSA external type 1, N2 = OSFF NSSA external type 2
E1 = OSFF external type 1, N2 = OSFF external type 2, E = EGP
i = IS-IS, L1 = IS-IS level-1, L2 = IS-IS level-2, ia = IS-IS inter area
* = candidate default, U = per-user static route, o = ODR
                       P - periodic downloaded static route
 Gateway of last resort is not set
                10.0.0.0/8 is variably subnetted, 4 subnets, 2 masks
                         0.0.0/8 is variably submetted, 4 submets, 2 masks
10.0.0.0/30 is directly connected, GigabitEthernet0/0
10.0.0.2/32 is directly connected, GigabitEthernet0/0
10.1.1.0/30 is directly connected, GigabitEthernet0/1
10.1.1.2/32 is directly connected, GigabitEthernet0/1
 C
L
```

```
172.16.0.0/16 is variably subnetted, 2 subnets, 2 masks
172.16.1.0/24 is directly connected, GigabitEthernet0/2
С
L
                 172.16.1.1/32 is directly connected, GigabitEthernet0/2
        192.163.10.024 [110/2] via 10.0.01, 00:02:26, GigabitEthernet0/0
[110/2] via 10.1.1.1, 00:02:26, GigabitEthernet0/1
192.168.20.0/24 [110/2] via 10.0.01, 00:02:26, GigabitEthernet0/0
[110/2] via 10.1.1.1, 00:02:26, GigabitEthernet0/1
0
0
```

R1(config)#

(8) 分别查看MSW1、MSW2的生成树的状态,目前根桥在MSW1

MSW1#sh spanning-tree active TZANGOOL Spanning tree enabled protocol ieee Priority 32765 Addrees 0001.6406.8607 This bridge is the root Hello Time 2 sec Max Age 20 sec Forward Delay 15 sec Bridge ID Priority 32769 (priority 32760 sys-id-ext 1) Address 0001.4006.86C7 Hello Time 2 sec Max Age 20 sec Forward Delay 15 sec Aging Time 20 Interface Role Sts Cost Prio.Nbr Type Desg FWD 19 128.1 P20 Fa0/1 Spanning tree enabled protocol ieee Root ID <u>Pri</u>ority 10 VLAN0010 Priority 10 Address 0001.6406.B6C7 This bridge is the root Hello Time 2 sec Max Age 20 sec Forward Delay 15 sec Bridge ID Priority 10 (priority 0 sys-id-ext 10) Address 0001.6406.8607 Hello Time 2 sec Max Age 10 sec Forward Delay 15 sec Aging Time 20 
 Interface
 Role Sts Cost
 Prio.NDr Type

 Fa0/1
 Desg FWD 15
 120.1
 P2p
 128.1 P2p VLAN0020 Spanning tree enabled protocol ieee Root ID Priority 20 Priority 20 Address 0001.6406.86C7 <u>This bridge is the root</u> Hello Time 2 sec Max Age 20 sec Forward Delay 15 sec Bridge ID Priority 20 (priority 0 sys-id-ext 20) Address 0001.6406.86C7 Hello Time 2 sec Max Age 20 sec Forward Delay 15 sec Aging Time 20 
 Interface
 Role Sts Cost
 Prio.Nbr Type

 Fa0/1
 Desg FWD 19
 120.1
 P2p
 MSW1#

MSW2#sh spanning-tree active

```
MSW2sh spanning-use
VLAN0001
Spanning tree enabled protocol ieee
Root ID Priority 32765
Address 0001.6406.BEC7
Cost 38
Port 1(FastEthernet0/1)
Hello Time 2 sec Max Age 20 sec Forward Delay 15 sec
   Bridge ID Priority 32765 (priority 32768 sys-id-ext 1)
Address 0001.c75A.80D8
Hello Time 2 sec Max Age 20 sec Forward Delay 15 sec
Aging Time 20
 Interface Role Sts Cost Prio.Nbr Type
                             Root FWD 19
                                                             128.1 P2p
 Fa0/1
 VLAN0010
   Andorio protocol ieee
Root ID Priority 10
Address 0001.6406.B6C7
Cost 38
                       Cost 30
Port 1(FastEthernet0/1)
Hello Time 2 sec Max Age 20 sec Forward Delay 15 sec
   Bridge ID Priority 8202 (priority 8192 sys-id-ext 10)
Address 0001.C75A.80D8
Hello Time 2 sec Max Age 20 sec Forward Delay 15 sec
Aging Time 20
 Interface
                  Role Sts Cost Prio.Nbr Type
                                                             128.1 P2p
                             Root FWD 19
 Fa0/1
 VLAN0020
   Spanning tree enabled protocol ieee
Root ID Priority 20
                     Priority 20
Address 0001.6406.B6C7
Cost 38
                      Fort 1(FastEthernet0/1)
Hello Time 2 sec Max Age 20 sec Forward Delay 15 sec
   Bridge ID Priority 8212 (priority 8192 sys-id-ext 20)
Address 0001.C75A.80D8
Hello Time 2 sec Max Age 20 sec Forward Delay 15 sec
Aging Time 20

        Interface
        Role Sts Cost
        Prio.Nbr Type

        Fa0/1
        Root FWD 19
        120.1
        P2p

MSW2#
```

(8) 分别查看MSW1和MSW2的HSRP状态,目前HSRP的主设备是在MSW。

| MSW1#show | standb | y bri | ief |         |              |                |              |
|-----------|--------|-------|-----|---------|--------------|----------------|--------------|
|           |        |       | ₽   | indicat | es configure | ed to preempt. |              |
|           |        |       | L   |         |              |                |              |
| Interface | Grp    | Pri   | ₽   | State   | Active       | Standby        | Virtual IP   |
| V110      | 1      | 120   | ₽   | Active  | local        | 192.168.10.254 | 192.168.10.1 |
| V120      | 2      | 120   | P   | Active  | local        | 192.168.20.254 | 192.168.20.1 |
| MSW1#     |        |       |     |         |              |                |              |

| MSW2# show    | w stan | dby h | rief       |                  |          |              |
|---------------|--------|-------|------------|------------------|----------|--------------|
|               |        |       | P indicate | es configured to | preempt. |              |
| Interface     | Grp    | Pri   | P State    | Active           | Standby  | Virtual IP   |
| V110          | 1      | 100   | P Standby  | 192.168.10.253   | local    | 192.168.10.1 |
| V120<br>MSW2# | 2      | 100   | P Standby  | 192.168.20.253   | local    | 192.168.20.1 |

(9) PC和服务器均填写IP地址。

|  | $\times$ |
|--|----------|
|  |          |

\_

| Physical         | Config | Desktop       | Programming | Attributes |  |
|------------------|--------|---------------|-------------|------------|--|
| IP Configuration | on     |               |             |            |  |
| Interface        |        | FastEthernet0 |             |            |  |
| IP Configura     | ition  |               |             |            |  |
| O DHCP           |        |               | State       | static     |  |
| IPv4 Addres      | is     |               | 192.16      | 168.10.2   |  |
| Subnet Mas       | ik     |               | 255.25      | 255.255.0  |  |
| Default Gate     | eway   |               | 192.16      | 168.10.1   |  |
| DNS Server       |        |               | 0.0.0.0     | 0.0        |  |

PC12

🤻 PC11

\_

| Physical Config  | Desktop       | Programming | Attributes |
|------------------|---------------|-------------|------------|
| P Configuration  |               |             | x          |
| Interface        | FastEthernet0 |             | ~          |
| IP Configuration |               |             |            |
| O DHCP           |               | St          | itatic     |
| IPv4 Address     |               | 192.1       | 168.20.2   |
| Subnet Mask      |               | 255.2       | 255.255.0  |
| Default Gateway  |               | 192.1       | 168.20.1   |
| DNS Server       |               | 0.0.0       | 0.0        |

Rerver2

– 🗆 🗙

| Physical    | Config  | Services | Desktop | Programming | Attributes |
|-------------|---------|----------|---------|-------------|------------|
| P Configure | ation   |          |         |             |            |
| IP Config   | uration |          |         |             |            |
|             | ,       |          | ۲       | Static      |            |
| IPv4 Add    | ess     |          | 17      | 2.16.1.2    |            |
| Subnet M    | ask     |          | 25      | 5.255.255.0 |            |
| Default G   | ateway  |          | 17      | 2.16.1.1    |            |
| DNS Sen     | ver     |          | 0.0     | 0.0.0       |            |

(10) VLAN 10的PC追踪路由到服务器,发现目前主走是MSW1

| C:\>ping 172.16.1.2                                                                                                    |  |  |  |  |  |  |  |  |
|----------------------------------------------------------------------------------------------------|--|--|--|--|--|--|--|--|
| Pinging 172.16.1.2 with 32 bytes of data:                                                                                                    |  |  |  |  |  |  |  |  |
| Reply from 172.16.1.2: bytes=32 time <lms ttl="126&lt;br">Reply from 172.16.1.2: bytes=32 time<lms ttl="126&lt;br">Reply from 172.16.1.2: bytes=32 time<lms ttl="126&lt;br">Reply from 172.16.1.2: bytes=32 time<lms ttl="126&lt;/td"></lms></lms></lms></lms> |  |  |  |  |  |  |  |  |
| <pre>Ping statistics for 172.16.1.2:<br/>Packets: Sent = 4, Received = 4, Lost = 0 (0% loss),<br/>Approximate round trip times in milli-seconds:<br/>Minimum = Oms, Maximum = Oms, Average = Oms</pre>                                                         |  |  |  |  |  |  |  |  |
| C:\>tracert -d 172.16.1.2<br>Invalid Command.                                                                                                    |  |  |  |  |  |  |  |  |
| C:\>tracert 172.16.1.2                                                                                                    |  |  |  |  |  |  |  |  |
| Tracing route to 172.16.1.2 over a maximum of 30 hops:                                                                                                    |  |  |  |  |  |  |  |  |
| 1 0 ms 0 ms 0 ms 192.168.10.253<br>2 0 ms 0 ms 0 ms 10.0.0.2<br>3 0 ms 0 ms 0 ms 172.16.1.2                                                                                                    |  |  |  |  |  |  |  |  |
| Trace complete.                                                                                                    |  |  |  |  |  |  |  |  |

(11) VLAN 20的PC追踪路由到服务器,发现目前主走是MSW1

#### PC12

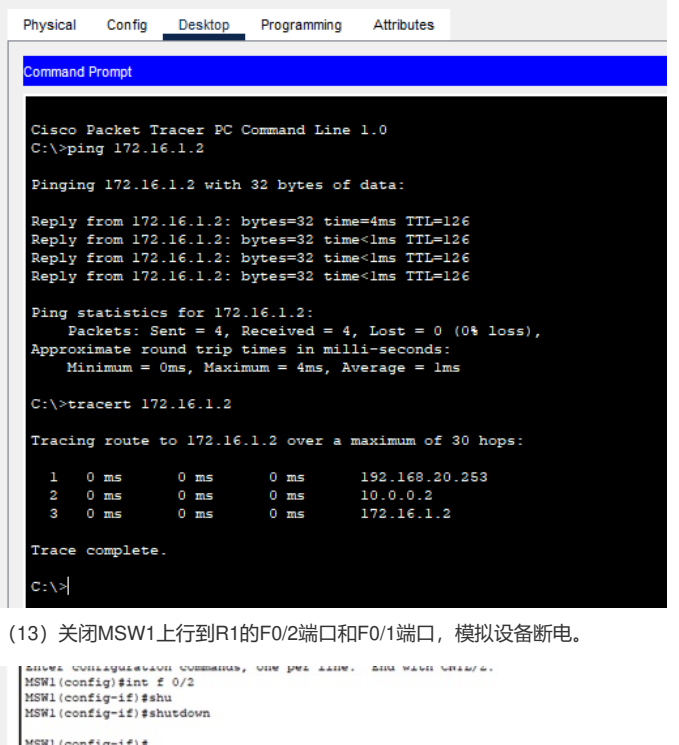

MSWl(config-if)\$ \$LINK-5-CHANGED: Interface FastEthernet0/2, changed state to administratively down

\$LINEPROTO-5-UPDOWN: Line protocol on Interface FastEthernet0/2, changed state to down 00:29:34: \$05PF-5-ADJCHG: Process 1, Nbr 172.16.1.1 on FastEthernet0/2 from FULL to DOWN, Neighbor Down: Interface down or detached MGN1 (confignitie)

MSW1(config=if)\$ MSW1(config=if)\$ MSW1(config=if)\$ MSW1(config=if)\$ %LINK-5-CHANGED: Interface FastEthernet0/1, changed state to administratively down %LINEPROTO-5-UPDOWN: Line protocol on Interface FastEthernet0/1, changed state to down %LINEPROTO-5-UPDOWN: Line protocol on Interface Vlan10, changed state to down %LINEPROTO-5-UPDOWN: Line protocol on Interface Vlan20, changed state to down

(14) 查看MSW2的HSRP状态,发现MSW2已经切换为主设备。

#### MSW2# show standby brief P indicates configured to preempt. I Interface Grp Pri P State Active Standby Virtual IP V110 1 100 P Active local unknown 192.168.10.1 V120 2 100 P Active local unknown 192.168.20.1 MSW2#

(15) 这时候,属于VLAN10的PC追踪到服务器时,走的是MSW2

#### PC11

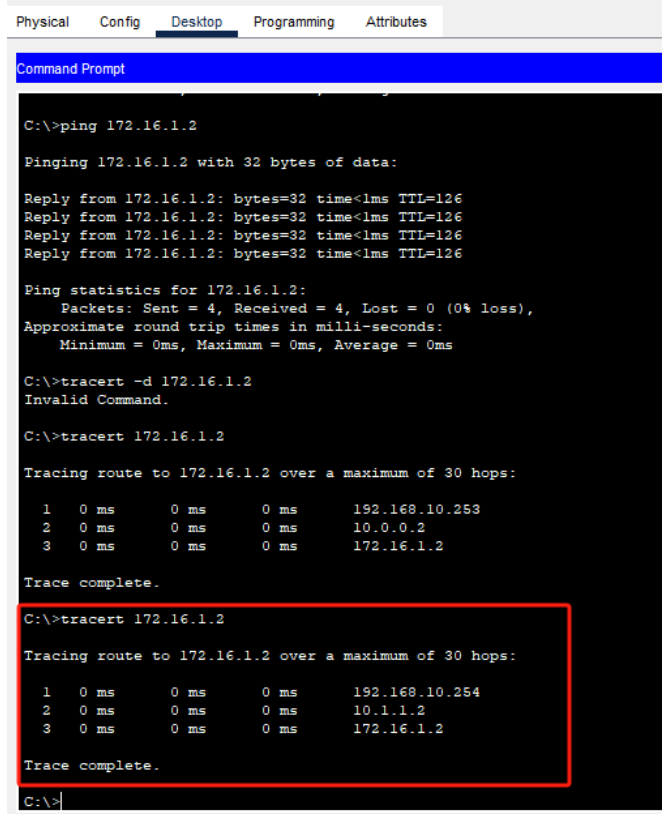

(16) 这时候,属于VLAN20的PC追踪到服务器时,走的是MSW2

| Ę          | PC12    |                        |            |                          |                                                                         | - |
|------------|---------|------------------------|------------|--------------------------|-------------------------------------------------------------------------|---|
|            | Physica | I Config               | Desktop    | Programmin               | g Attributes                                                            |   |
|            | Comman  | nd Prompt              |            |                          |                                                                         |   |
|            |         |                        |            |                          |                                                                         |   |
|            | Cisco   | Packet                 | Tracer PC  | Command Li               | ne 1.0                                                                  |   |
|            | C:\>    | ping 172.              | 16.1.2     |                          |                                                                         |   |
|            | Pingi   | ing 172.1              | 6.1.2 with | 32 bytes                 | of data:                                                                |   |
|            | Reply   | g from 17              | 2.16.1.2:  | bytes=32 t               | ime=4ms TTL=126                                                         |   |
|            | Reply   | y from 17              | 2.16.1.2:  | bytes=32 t               | ime <lms ttl="126&lt;/td"><td></td></lms>                               |   |
|            | Reply   | y from 17<br>y from 17 | 2.16.1.2:  | bytes=32 t<br>bytes=32 t | ime <lms ttl="126&lt;br">ime<lms ttl="126&lt;/td"><td></td></lms></lms> |   |
|            |         |                        |            |                          |                                                                         |   |
|            | Ping    | statisti               | cs for 172 | .16.1.2:<br>Peceived =   | 4 Tost = 0 (05 loss)                                                    |   |
|            | Appro   | oximate r              | cound trip | times in m               | illi-seconds:                                                           |   |
|            | 2       | finimum =              | Oms, Maxi  | mum = 4ms,               | Average = lms                                                           |   |
|            | C:\>1   | tracert 1              | 72.16.1.2  |                          |                                                                         |   |
|            |         |                        |            |                          |                                                                         |   |
|            | Traci   | ing route              | to 172.16  | .1.2 over                | a maximum of 30 hops:                                                   |   |
|            | 1       | 0 ms                   | 0 ms       | 0 ms                     | 192.168.20.253                                                          |   |
|            | 2       | 0 ms                   | 0 ms       | 0 ms                     | 10.0.0.2                                                                |   |
|            | 3       | 0 ms                   | 0 ms       | 0 ms                     | 172.16.1.2                                                              |   |
|            | Trace   | e complet              | e.         |                          |                                                                         |   |
|            | C:\>t   | tracert 1              | 72.16.1.2  |                          |                                                                         |   |
|            | Traci   | ing route              | to 172.16  | .1.2 over                | a maximum of 30 hops:                                                   |   |
|            | 1       |                        | 0 ms       | 0 ms                     | 192.168.20.254                                                          |   |
|            | 2       | 0 ms                   | 0 ms       | 0 ms                     | 10.1.1.2                                                                |   |
|            | 3       | 0 ms                   | 0 ms       | 0 ms                     | 172.16.1.2                                                              |   |
|            | Trace   | e complet              | e.         |                          |                                                                         |   |
|            |         | Comp 200               |            |                          |                                                                         |   |
|            | C:\>    |                        |            |                          |                                                                         |   |
| Ш <b>`</b> |         |                        |            |                          |                                                                         |   |

(17) 重新开启MSW1的F0/1端口和F0/2端口,模拟设备恢复正常。

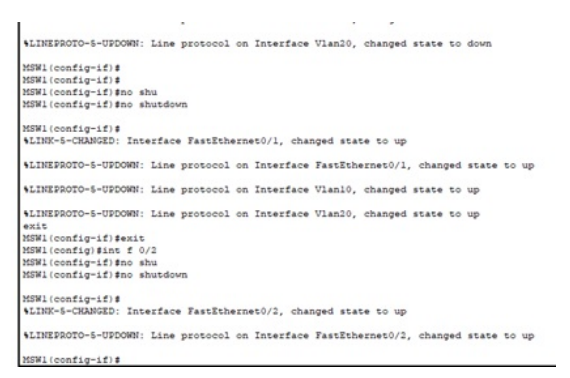

(18) 这时候HSRP主切换回MSW1, MSW2切换为备。

|           |     |     | P indicat | es configure | d to preempt.  |              |
|-----------|-----|-----|-----------|--------------|----------------|--------------|
| Interface | Grp | Pri | P State   | Active       | Standby        | Virtual IP   |
| V110      | 1   | 120 | P Active  | local        | 192.168.10.254 | 192.168.10.1 |
| V120      | 2   | 120 | P Active  | local        | 192.168.20.254 | 192.168.20.1 |

MSW2# show standby brief P indicates configured to preempt.

 Interface
 Grp
 Pri
 P State
 Active
 Standby
 Virtual IP

 V110
 1
 100 P Standby
 192.168.10.253
 local
 192.168.10.1

 V120
 2
 100 P Standby
 192.168.20.253
 local
 192.168.20.1

 MSW2±
 100 P Standby
 192.168.20.253
 local
 192.168.20.1

(19) 此时,属于VLAN10的PC追踪到服务器的路径,主走MSW1。

PC11 🖉

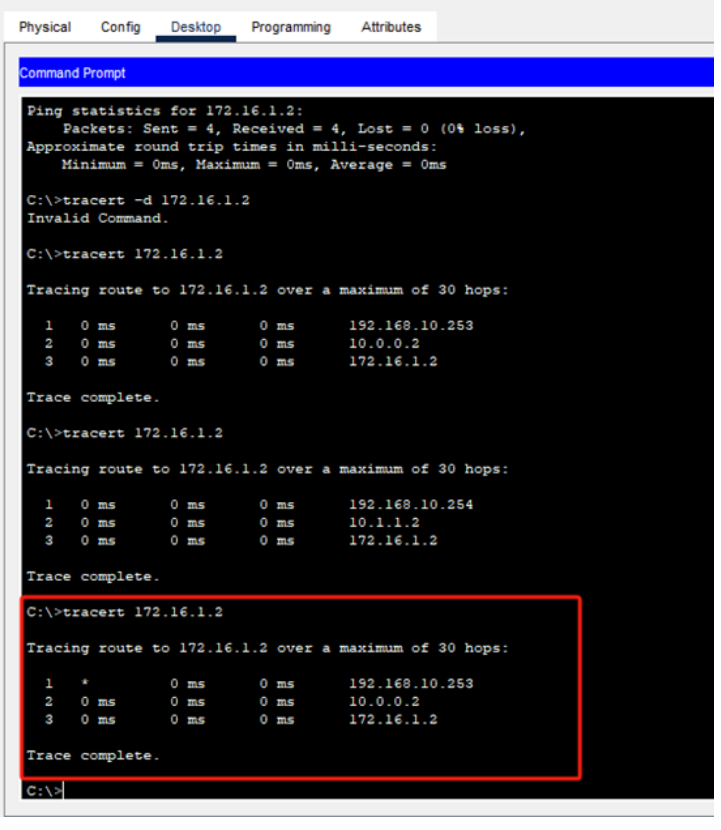

(20) 此时,属于VLAN10的PC追踪到服务器的路径,主走MSW1。

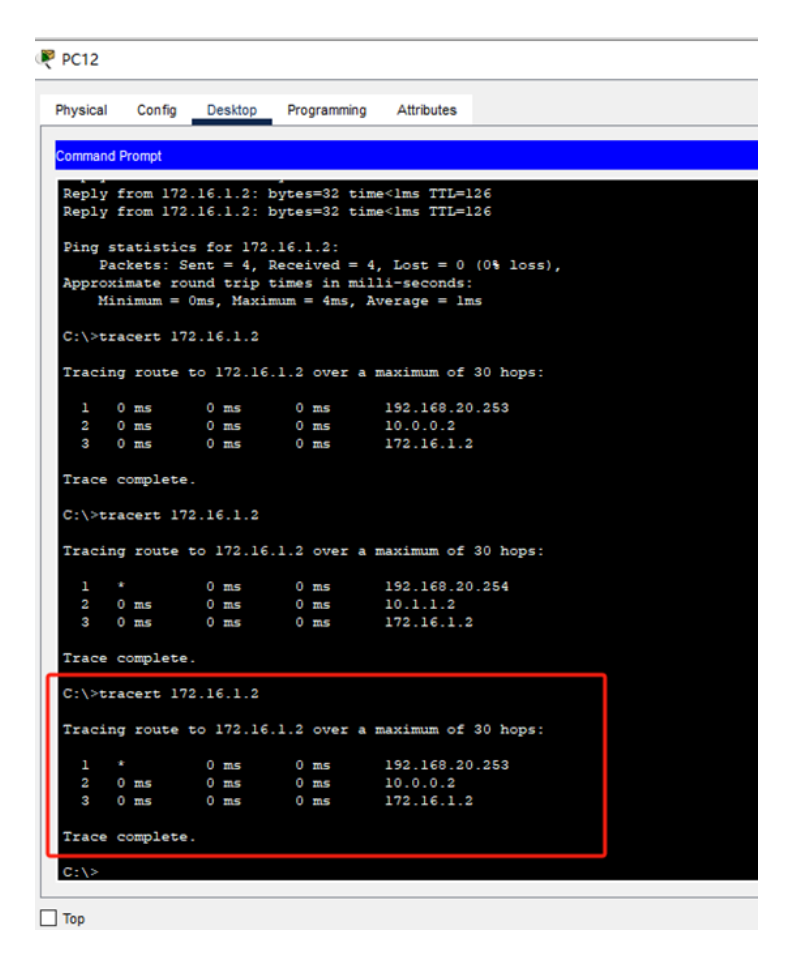

至此,思科交换机HSRP典型组网配置案例已完成!